# 停車證申請流程

## 1. 至「國立高雄科技大學」首頁點選【校務系統】

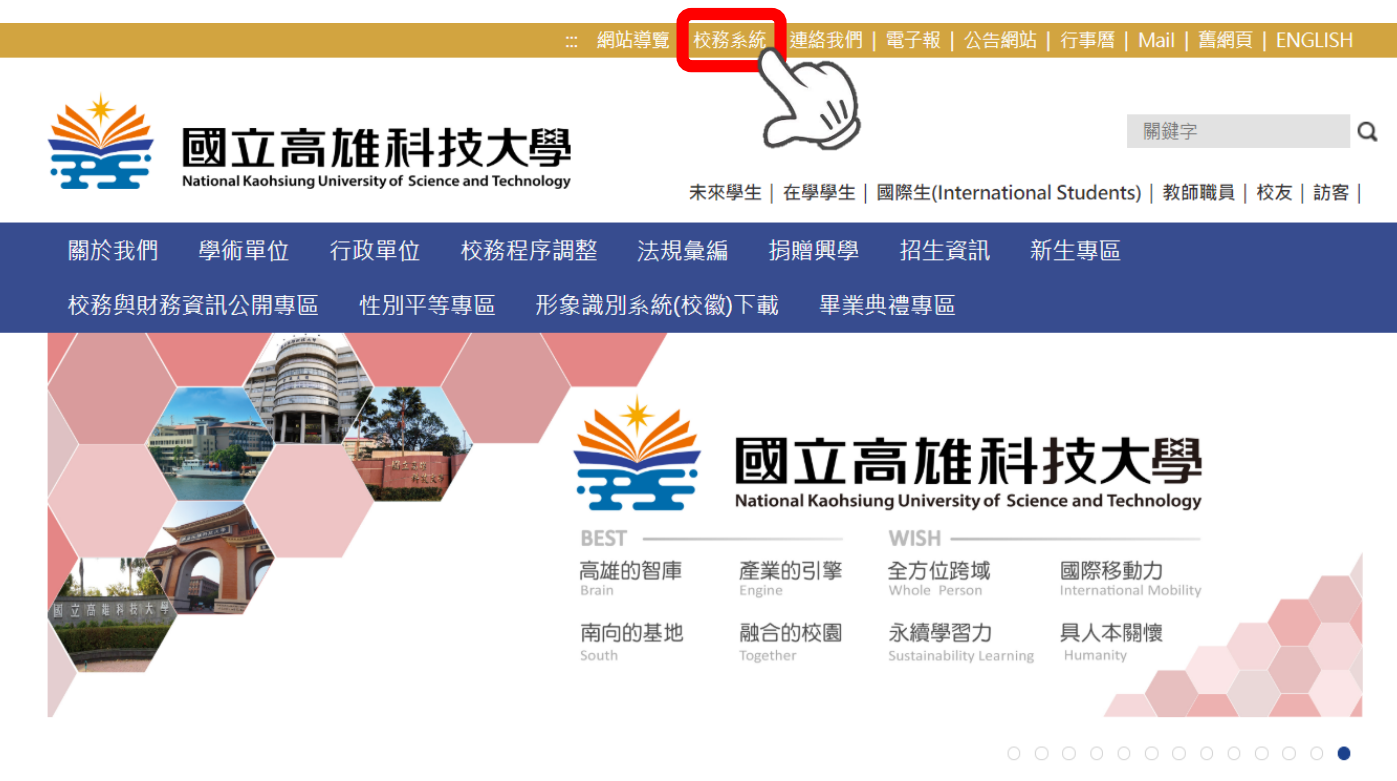

2. 輸入「帳號」及「密碼」後,點【確認送出】 <u>帳號</u>:學生請輸入學號,教師請輸入職員證號 <u>密碼</u>:預設為身分證字號後四碼

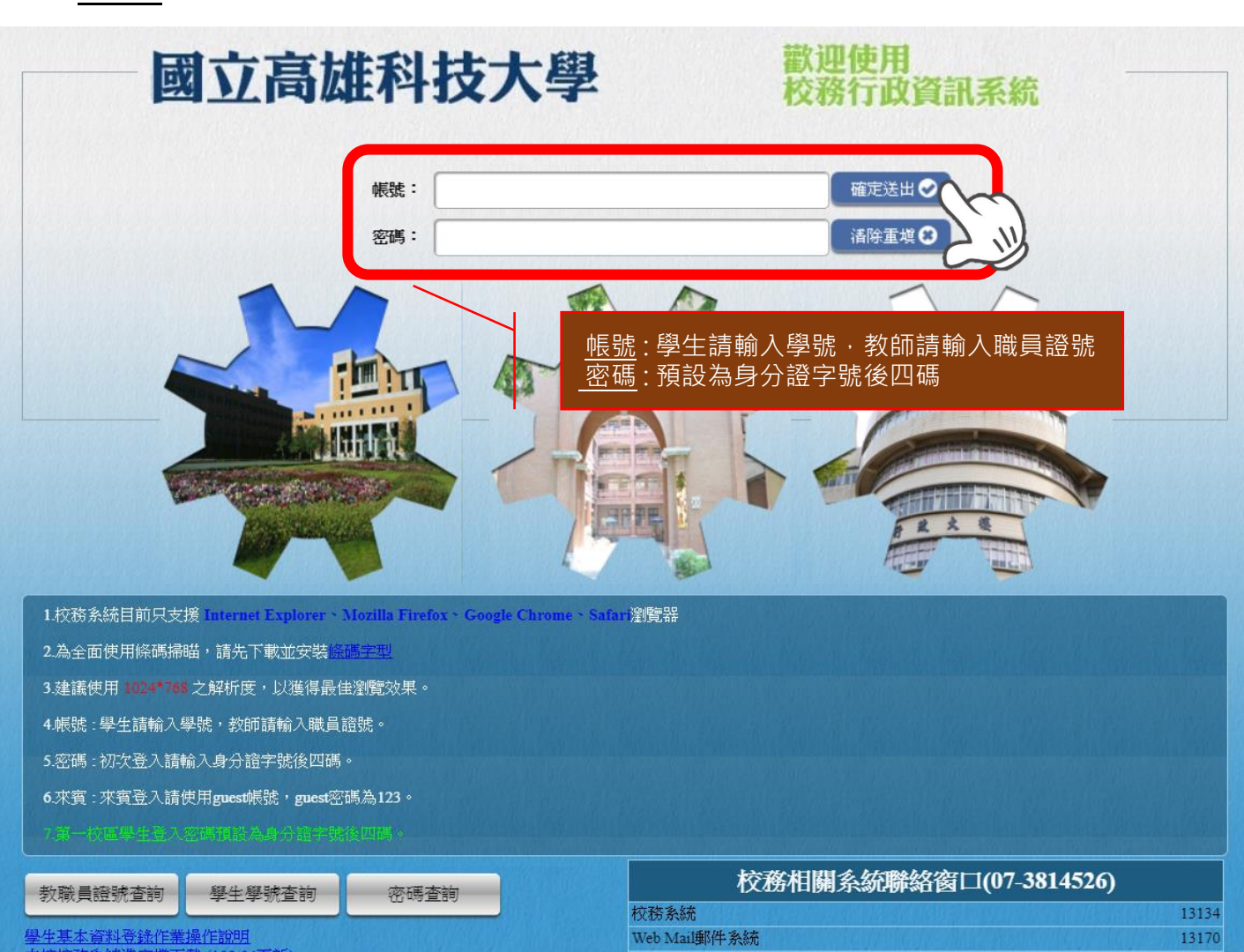

### 3. 請於左側選單列點選【申請】展開·點選【學務申請作業】 項下【停車證申請系統】進入下一畫面

| 隐藏選單                                                                                                    | 國立高雄科技大學<br>NKUST                                                                                                    |
|----------------------------------------------------------------------------------------------------|----------------------------------------------------------------------------------------------------|
| <ul> <li>查詢</li> <li>登録</li> <li>● 中請</li> <li>● 弊務申請作業</li> <li>● 學務申請作業</li> <li>● 學務申請作業</li> <li>● 卓越教學</li> <li>● 袁單簽核系統</li> <li>● 其他作業</li> <li>● 公文簽核系統</li> <li>● 人事資訊系統</li> <li>● 人事資訊系統</li> </ul> | <ul> <li>⇒ 使用説明</li> <li>● 範疇のの物状理単・並転理執行各項。</li> <li>● 語句の前は「感望資料量軟大・開散網貫名有延遅・請務予等候。</li> <li>● 加速</li> <li>● 加速<!--</th--></li></ul> |

### 4. 進入【停車證申請作業】畫面,點選【申請】

|         | 願示選單 | ļ  | 國立高雄和<br><sup>IKUST</sup> | 科技大學 | BB BE BE | RAN  |      |    |    |    | 登出  | 修改密碼 |
|---------|------|----|---------------------------|------|----------|------|------|----|----|----|-----|------|
| 停車證申請作業 |      |    |                           |      |          |      |      |    |    |    |     |      |
| 學年度     | 校區   | 車位 | 車號一                       | 車號二  | 申請人      | 停車證號 | 費用名稱 | 金額 | 繳費 | 註銷 | 申請別 | 列印   |
| 自請      |      |    |                           |      |          |      |      |    |    |    |     |      |
|         |      |    |                           |      |          | S    | II)  |    |    |    |     |      |
|         |      |    |                           |      |          |      |      |    |    |    |     |      |

#### 5. 請詳細填寫各欄位

| 國立高雄科技大<br>NKUST                                                                                                    |                                                               |  |  |  |  |  |  |  |
|----------------------------------------------------------------------------------------------------|---------------------------------------------------------------|--|--|--|--|--|--|--|
| 停車證申請作業                                                                                                    |                                                               |  |  |  |  |  |  |  |
| 姓名 電話                                                                                                    | 地址                                                            |  |  |  |  |  |  |  |
| 身份: • 一般身份 • 身心障礙 • 低收入戶 • 中低收入戶                                                                                                    | 特殊身分(身心障礙、低收入戶與中低收入戶)如不能選取者,請先選擇一般身分申請,並於繳<br>費前攜帶相關文件至事務組辦理。 |  |  |  |  |  |  |  |
| 校區:●建工校區◎燕巢校區◎第一校區◎楠梓校區◎旗溝                                                                                                    | 校區: ●建工校區 ● 燕巢校區 ● 第一校區 ● 楠梓校區 ● 旗津校區                         |  |  |  |  |  |  |  |
| <ul> <li> 推興・●新游で備がで換単 姓名/電話/地址:系統自動帶出 身份:請依實際狀況勾選 校區:教職員請依辦公地點勾選/學生所屬校區由系統自動帶出 ● 微庫 ◎ 汽車 ◎ 腳踏車 加薪繳費: ●是 ●否 此式:請依所需區域勾選 車種:依申請車種勾選,並填入車號 (汽車車證可登記第二台車號,惟同一時間僅限一台車輛可進入本校其中一個校區) 扣薪繳費:教職員(兼任教師除外)、校務基金人員可選扣薪繳費,其餘身份請列印繳費單繳費 </li> </ul> |                                                               |  |  |  |  |  |  |  |

6. 上傳資料後點選【申請】,下方會出現剛申請之資料,如需 上傳資料,點選後方【檔案上傳】。(如無須上傳資料,請直接 點選送出申請)

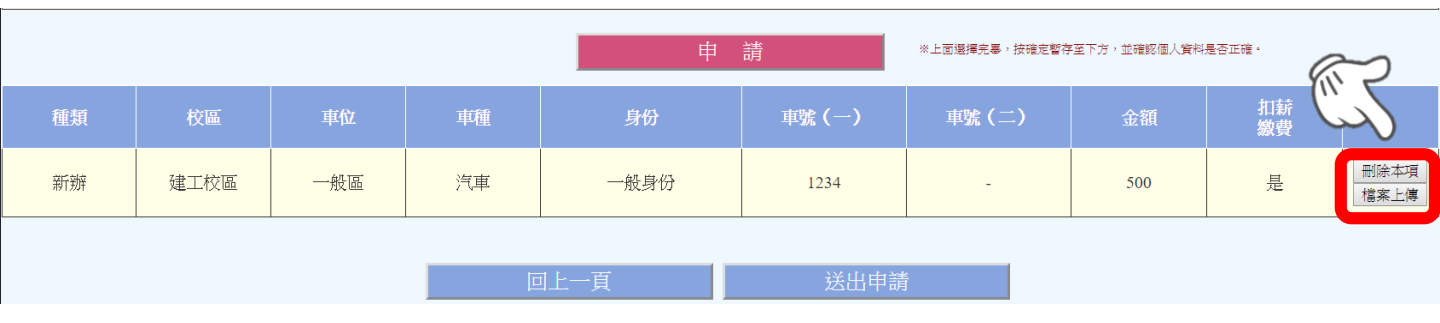

#### 7. 請依申請身份及申請車種,上傳所需資料,上傳完後點選 【確定上傳】。

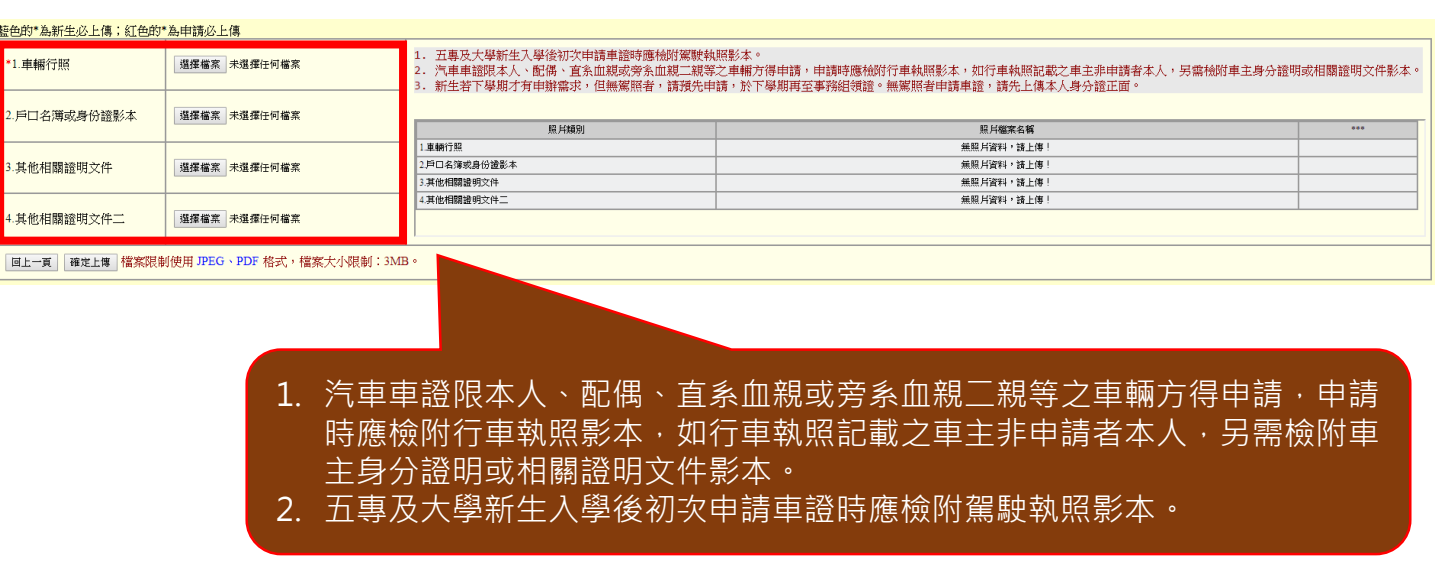

## 8. 確定上傳資料完成後,點選【關閉視窗】。

| é色的* 為新生必上傳:紅色的* 為申請必上傳 |                                          |              |                                                          |            |     |  |  |  |
|-------------------------|------------------------------------------|--------------|----------------------------------------------------------|------------|-----|--|--|--|
| 1.汽車駕開                  | R.                                       | 選擇備系         | 照影本。<br>这車輛方得申請,申講時應給附行車執照影本,如行車執照記載之車主非申請者本人,另當恰附車主身分證明 | 或相關證明文件影本。 |     |  |  |  |
| *2.車輛行照                 |                                          |              |                                                          |            |     |  |  |  |
|                         |                                          | 選擇檔案 未選擇任何檔案 | 服用類別                                                     | 照片檔案名稱     | *** |  |  |  |
|                         |                                          |              | 1.汽車駕服                                                   | 1          | ×   |  |  |  |
| 3.戶口名薄或身份證影本            |                                          | 海探设置 未海探压付援度 | 2.車輛行照                                                   | 2          | ×   |  |  |  |
|                         |                                          |              | 3.戶口名簿或身份證影本                                             | 無照片資料,諸上傳! |     |  |  |  |
| 4.其他相關證明文件              |                                          | 選擇權案 未選擇任何檔案 | 4.其他相關證明文件                                               | 無照月資料,諸上傳! |     |  |  |  |
|                         |                                          |              |                                                          |            |     |  |  |  |
|                         |                                          |              |                                                          |            |     |  |  |  |
| 關閉視窗                    | 關聯路署 確定上層 檔案限制使用 JPEG、PDF 格式、檔案大小限制:3MB。 |              |                                                          |            |     |  |  |  |
|                         |                                          |              |                                                          |            |     |  |  |  |

9.確認申請資料無誤後,請按【送出申請】。(如無須上傳資料, 請直接點選送出申請)

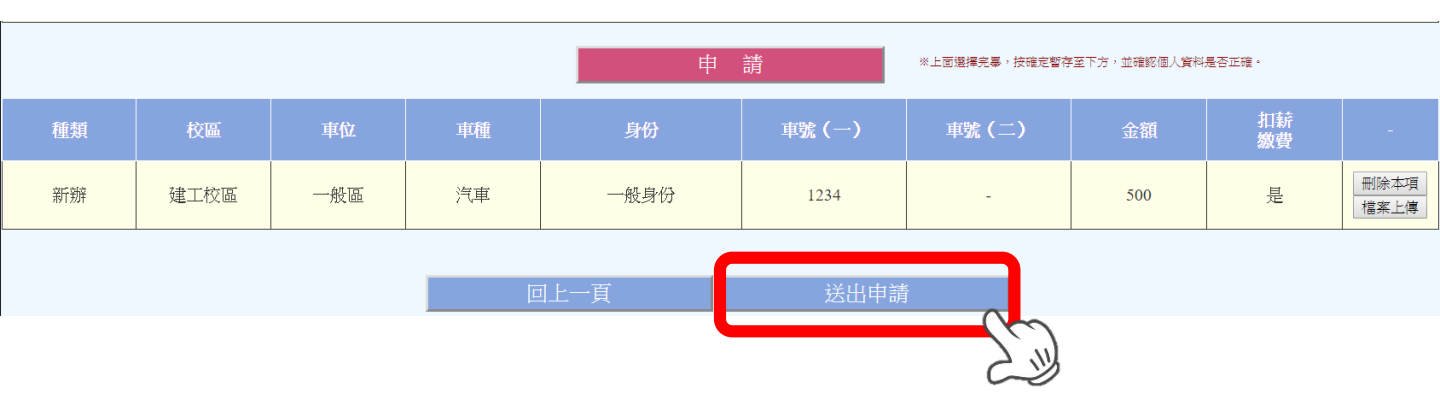

10. 申請完成後,除扣薪繳費以外,其餘申請者可列印繳款單繳款

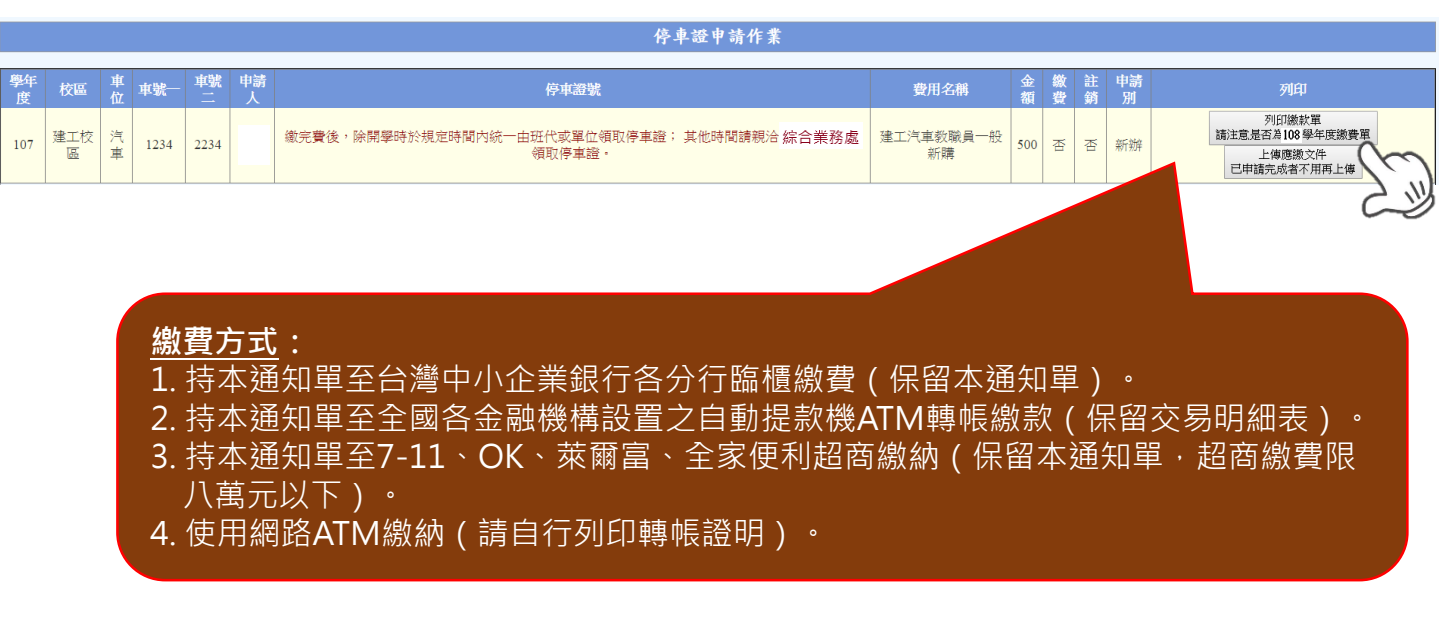

11. 申請完成後,請依各校區綜合業務處公告之發證時間,由單 位代表、各班班代或本人至各校區綜合業務處領取停車證。